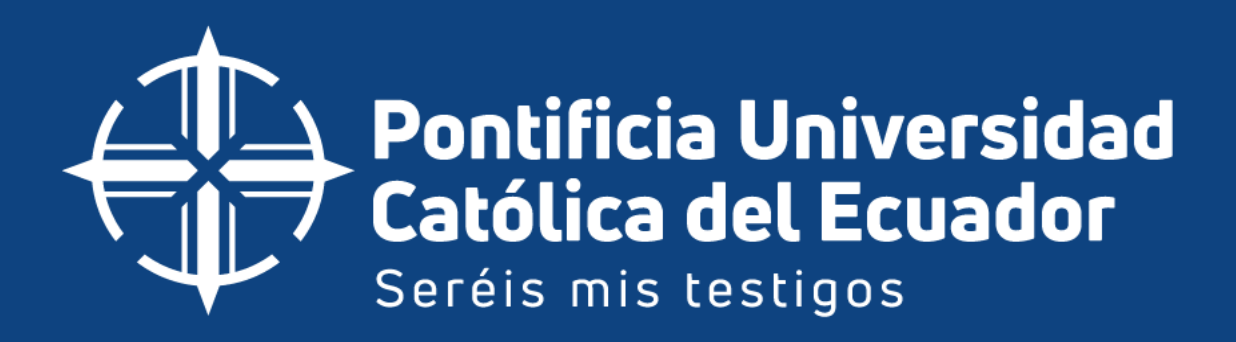

# Generación de acceso directo de aplicación de Carnet Digital

Febrero | 2025 Versión 01.01

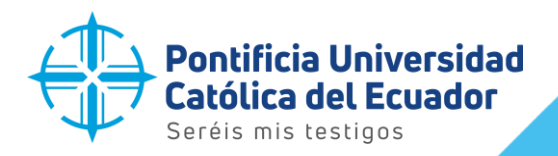

Nivel de confidencialidad: Pública Código: MU-UTD-03 Vigencia: Febrero -2025 Versión: 01.01 Pág.: 2 de 14

## CONTENIDO

| 1.    | INTRODUCCIÓN                                      | 3 |
|-------|---------------------------------------------------|---|
| 2.    | OBJETIVOS                                         | 3 |
| 3.    | ALCANCE                                           | 3 |
| 4.    | RESPONSABLES                                      | 3 |
| Unid  | lad de Tecnología y Transformación Digital (UTTD) | 3 |
| Guar  | dianía                                            | 4 |
| Direc | cción Administrativa y de Talento Humano          | 4 |
| Com   | unidad Universitaria (Usuarios Finales)           | 4 |
| Prov  | eedores Externos                                  | 4 |
| 5.    | DESARROLLO DEL CONTENIDO                          | 4 |

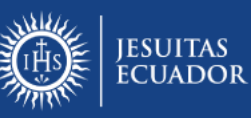

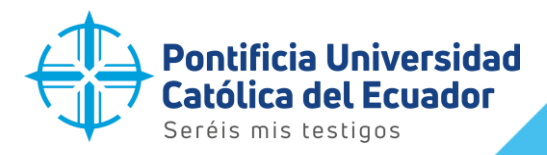

Nivel de confidencialidad: Pública Código: MU-UTD-03 Vigencia: Febrero -2025 Versión: 01.01 Pág.: 3 de 14

#### 1. INTRODUCCIÓN

Bienvenido al manual de generación de acceso directo para la aplicación **Carnet Digital**. Este documento tiene como objetivo guiar a los usuarios en la creación de un acceso directo en sus dispositivos, permitiendo un uso más rápido y eficiente de la aplicación. Carnet Digital es una herramienta diseñada para facilitar la gestión de credenciales de forma segura y digital, y con este manual, podrás acceder a ella de manera sencilla desde tu escritorio o pantalla principal.

#### 2. OBJETIVOS

El **objetivo principal** del *Manual para la Generación de Acceso Directo de la Aplicación Carnet Digital* es proporcionar a los usuarios una guía clara y sencilla para crear un acceso directo a la aplicación en sus dispositivos, facilitando así un acceso rápido y eficiente a las funcionalidades de Carnet Digital. Este manual busca optimizar la experiencia del usuario, asegurando que puedan utilizar la aplicación de manera cómoda y sin complicaciones técnicas.

#### 3. ALCANCE

El presente manual está dirigido a todos los miembros de la comunidad universitaria de la Pontificia Universidad Católica del Ecuador (PUCE) Sede Ambato, incluyendo:

- 1. **Estudiantes**: Tanto de pregrado como de posgrado, que requieran ingresar a las instalaciones de la universidad para sus actividades académicas.
- 2. **Docentes**: Personal académico que necesite acceder a las aulas, laboratorios, oficinas y demás áreas del campus.
- 3. **Personal administrativo y de servicio**: Empleados y colaboradores que desempeñan funciones dentro de la universidad y requieren acceso a las áreas de trabajo.
- 4. **Visitantes**: Personas externas a la universidad que, por motivos específicos, deban ingresar a las instalaciones de manera temporal.

#### 4. **RESPONSABLES**

El sistema de accesos de la Pontificia Universidad Católica del Ecuador (PUCE) Sede Ambato es una herramienta clave para garantizar la seguridad y el control dentro del campus. Su correcto funcionamiento y administración dependen de la colaboración y coordinación de diferentes áreas y roles dentro de la institución. A continuación, se detallan los principales responsables del sistema:

#### Unidad de Tecnología y Transformación Digital (UTTD)

• Responsabilidades:

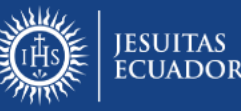

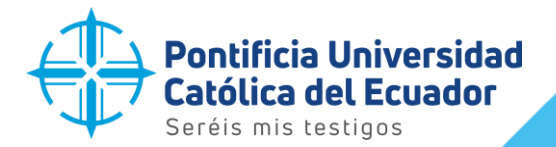

Nivel de confidencialidad: Pública Código: MU-UTD-03 Vigencia: Febrero -2025 Versión: 01.01 Pág.: 4 de 14

• Supervisar la seguridad de los datos y la integridad del sistema.

#### Guardianía

#### • Responsabilidades:

- Supervisar el ingreso y egreso de personas mediante el sistema de accesos.
- Verificar que los usuarios cumplan con los protocolos establecidos para el uso del sistema.
- Actuar en caso de intentos de acceso no autorizado o situaciones de emergencia.
- Reportar incidencias o fallas técnicas a la UTTD para la solución coordinada con el Proveedor de la solución.

## Dirección Administrativa y de Talento Humano

- Responsabilidades:
  - Socializar el uso del sistema con la Comunidad Universitaria.
  - Parametrizar los dispositivos a través de la interfaz de configuración, conforme las necesidades de la Institución, de solo entrada, solo salida o bi-direccionales.

#### **Comunidad Universitaria (Usuarios Finales)**

## Responsabilidades:

- Utilizar el sistema de accesos de manera correcta y responsable.
- Reportar cualquier anomalía, falla o intento de acceso no autorizado a las autoridades correspondientes.
- Utilizar la aplicación generadora de códigos QR para ingresar a la Institución.
- Cumplir con los protocolos y normativas establecidos por la universidad para el uso del sistema.

#### **Proveedores Externos**

## • Responsabilidades:

- Brindar soporte técnico especializado en caso de requerirse.
- Capacitar al personal de la universidad en el uso y mantenimiento del sistema.

## 5. DESARROLLO DEL CONTENIDO

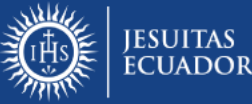

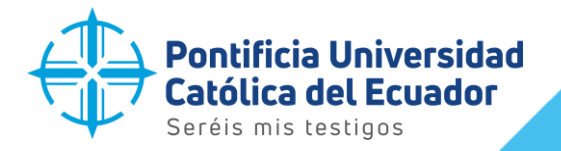

Nivel de confidencialidad: Pública Código: MU-UTD-03 Vigencia: Febrero -2025 Versión: 01.01 Pág.: 5 de 14

Una vez cargada la aplicación en el navegador de su dispositivo móvil, presionamos en los tres puntos de la parte superior derecha de la pantalla:

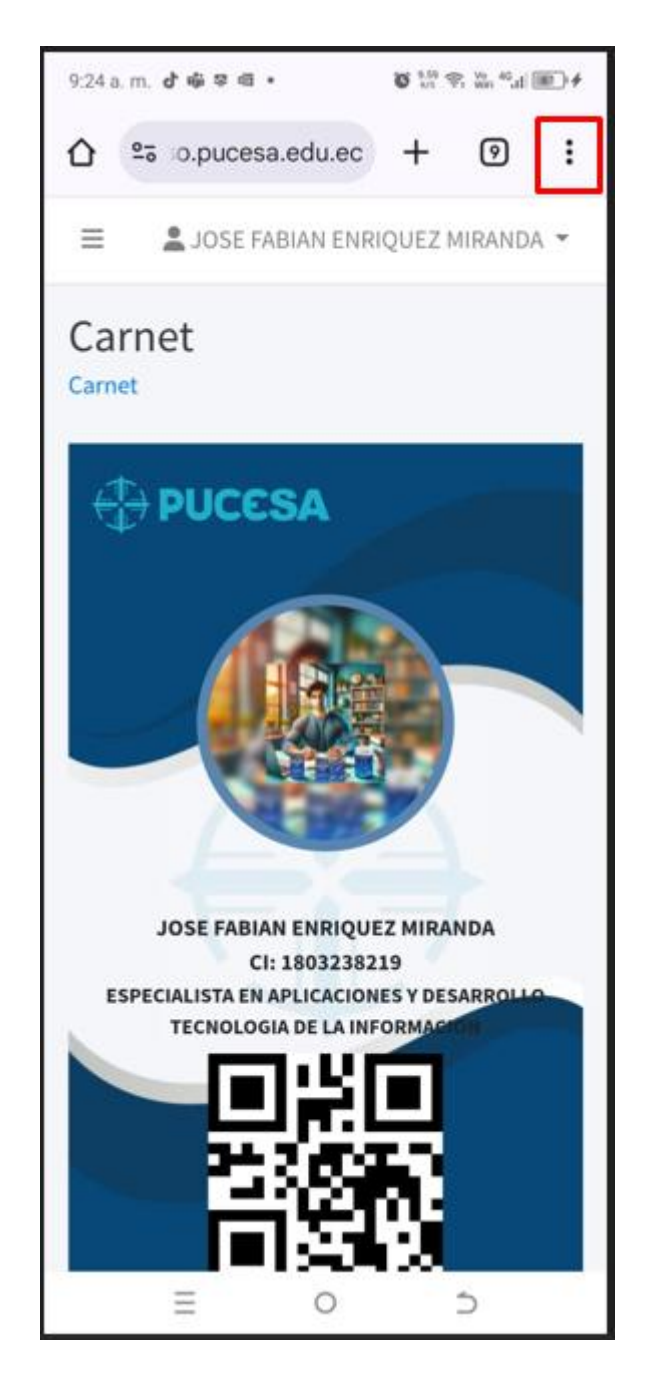

Aparecerá el siguiente menú, donde seleccionamos "AGREGAR A LA PANTALLA PRINCIPAL", o su derivada dependiendo del navegados que estamos utilizando:

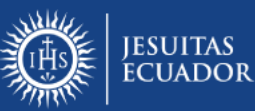

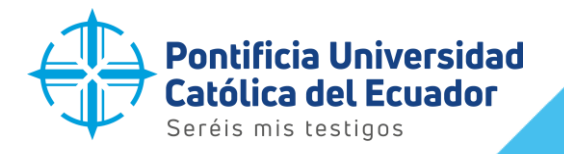

Nivel de confidencialidad: Pública Código: MU-UTD-03 Vigencia: Febrero -2025 Versión: 01.01 Pág.: 6 de 14

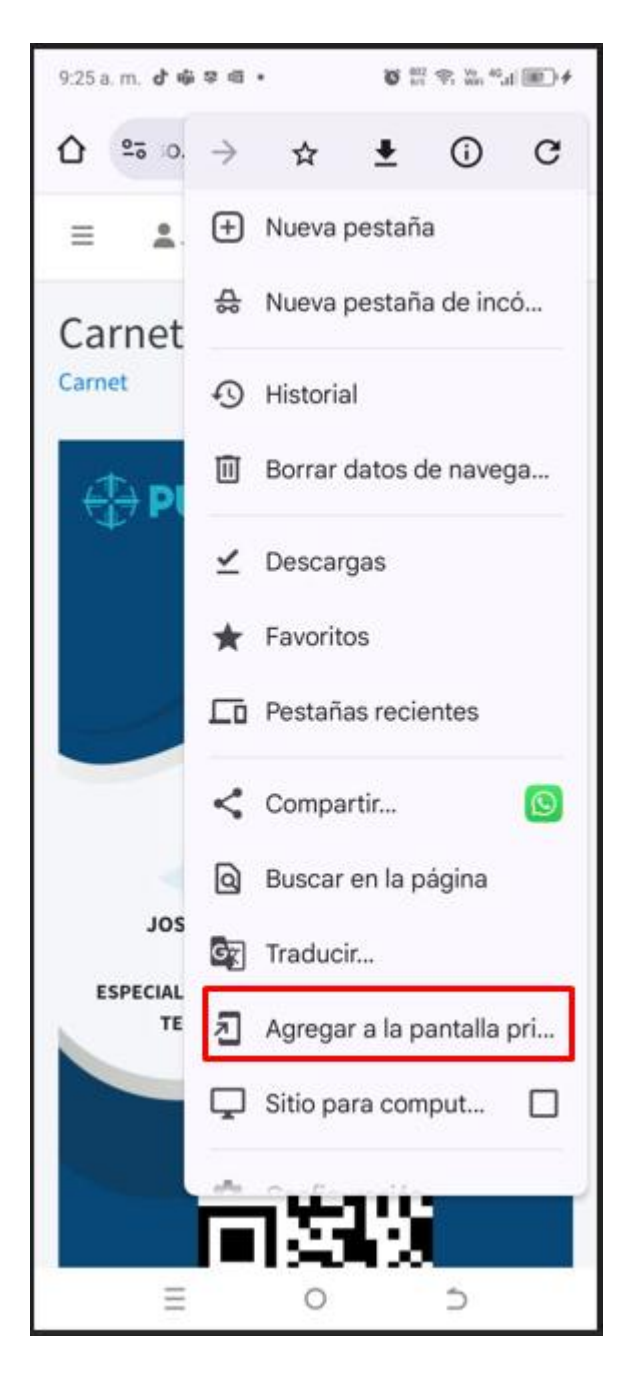

Una vez seleccionada ésta opción, aparecerá la siguiente pantalla:

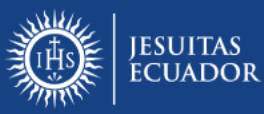

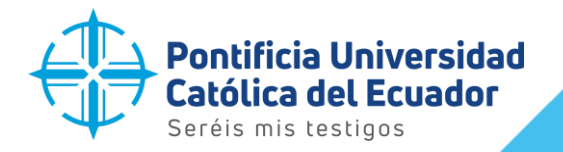

Nivel de confidencialidad: Pública Código: MU-UTD-03 Vigencia: Febrero -2025 Versión: 01.01 Pág.: 7 de 14

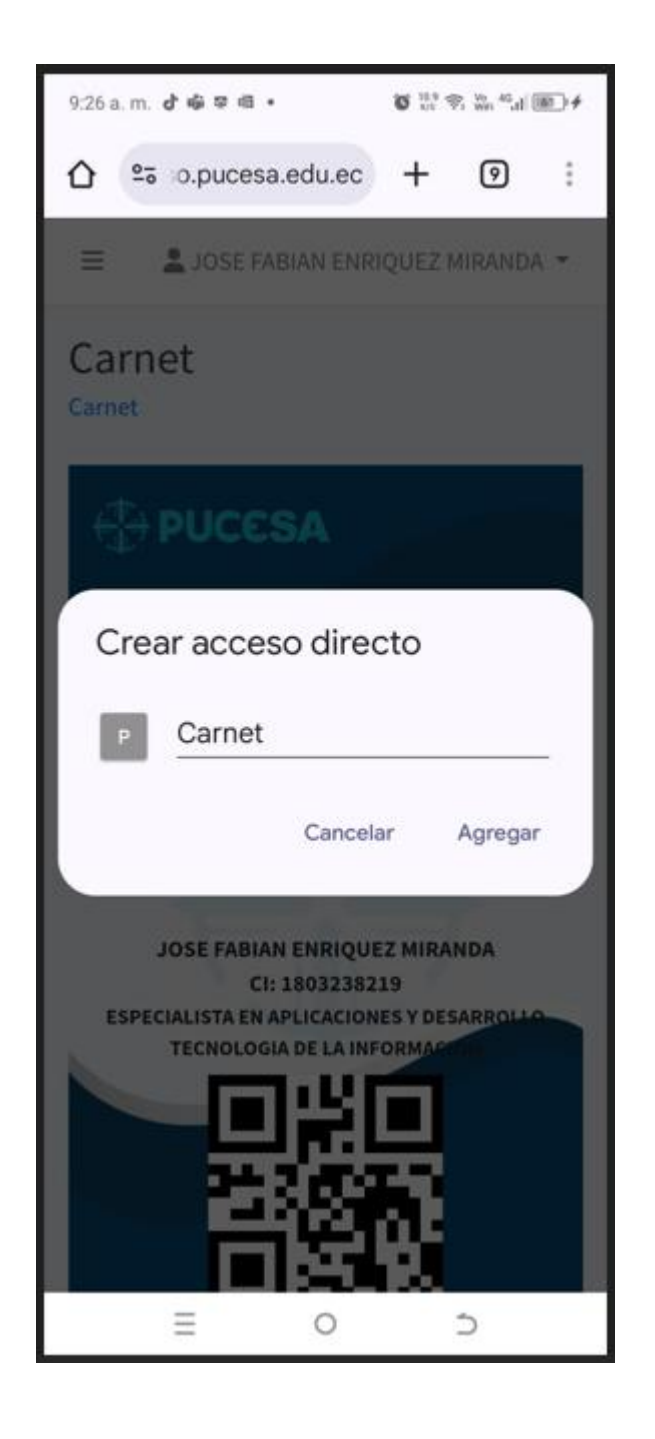

Colocamos un nombre y presionamos en agregar, se mostrará:

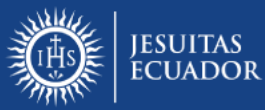

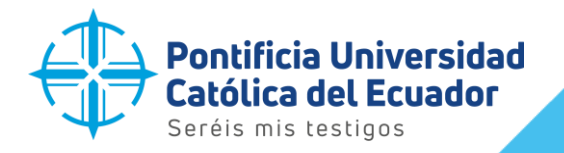

Nivel de confidencialidad: Pública Código: MU-UTD-03 Vigencia: Febrero -2025 Versión: 01.01 Pág.: 8 de 14

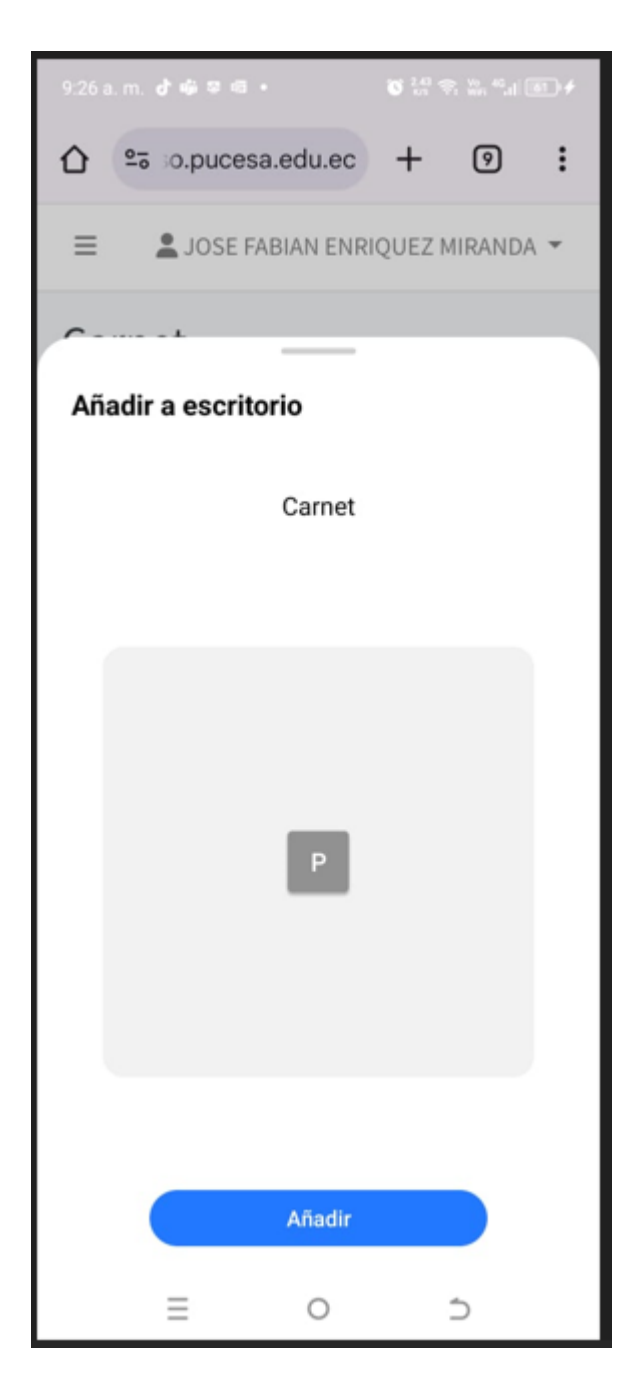

En ella colocamos una imagen o avatar si lo queremos, no es obligatorio, finalmente presionamos en Añadir.

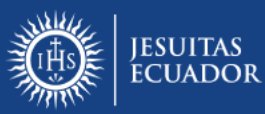

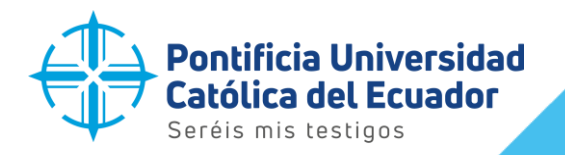

Nivel de confidencialidad: Pública Código: MU-UTD-03 Vigencia: Febrero -2025 Versión: 01.01 Pág.: 9 de 14

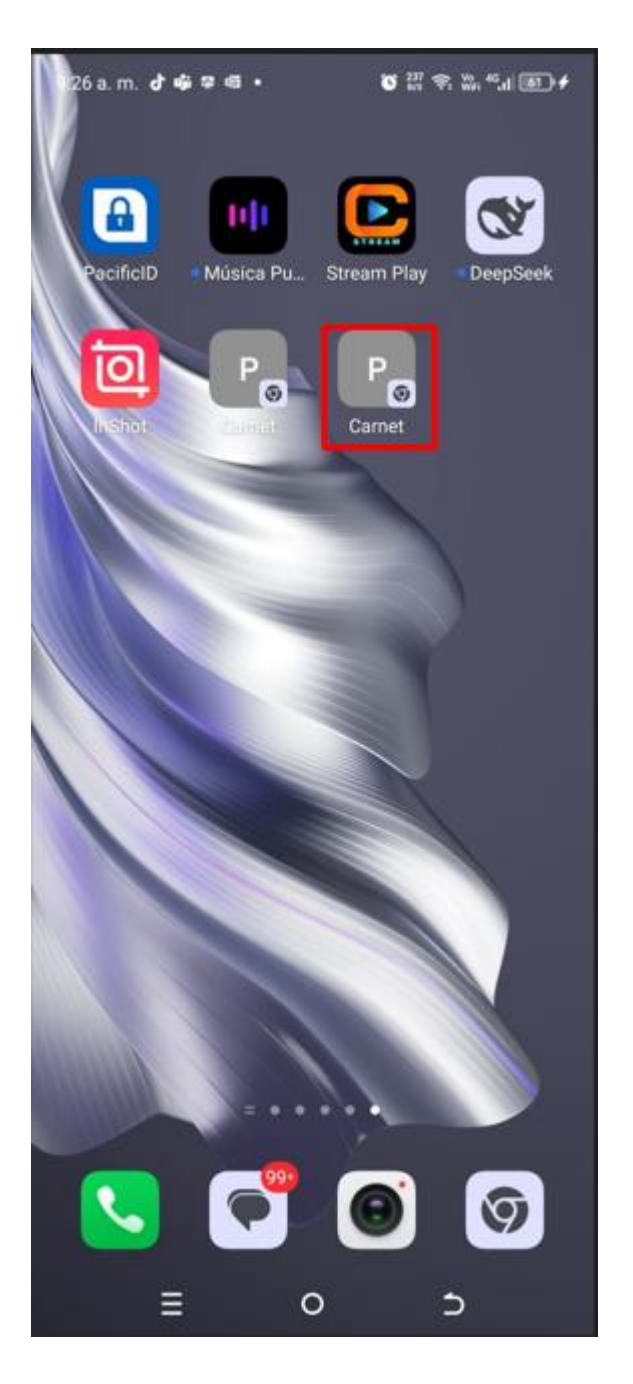

El ícono aparecerá en la pantalla principal de su dispositivo móvil y podrá acceder fácilmente a la aplicación de Carnet Digital.

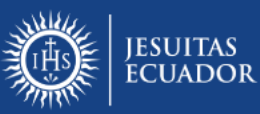

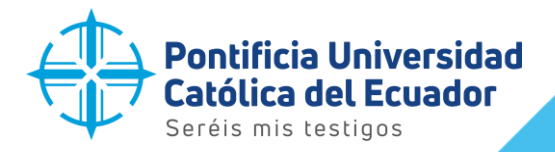

Nivel de confidencialidad: Pública Código: MU-UTD-03 Vigencia: Febrero -2025 Versión: 01.01 Pág.: 10 de 14

#### IOS

Una vez cargada la aplicación en el navegador de su dispositivo móvil, presionamos en el ícono de Compartir:

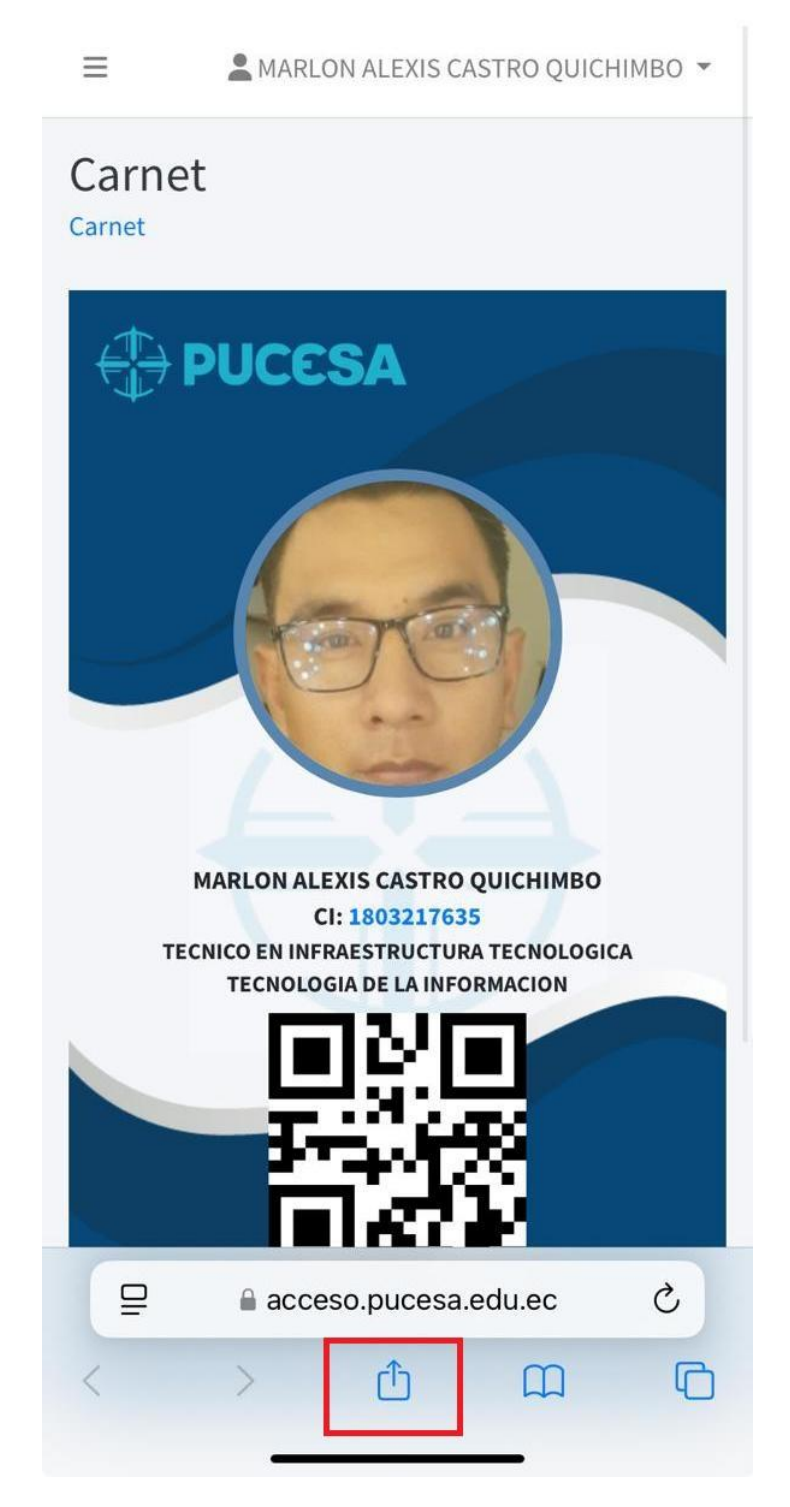

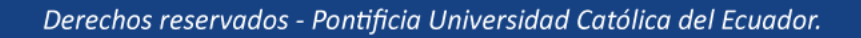

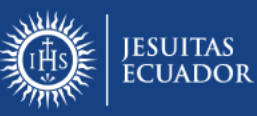

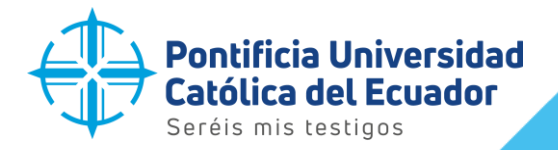

Nivel de confidencialidad: Pública Código: MU-UTD-03 Vigencia: Febrero -2025 Versión: 01.01 Pág.: 11 de 14

Aparecerá el siguiente menú, donde seleccionamos la opción "Agregar a Inicio"

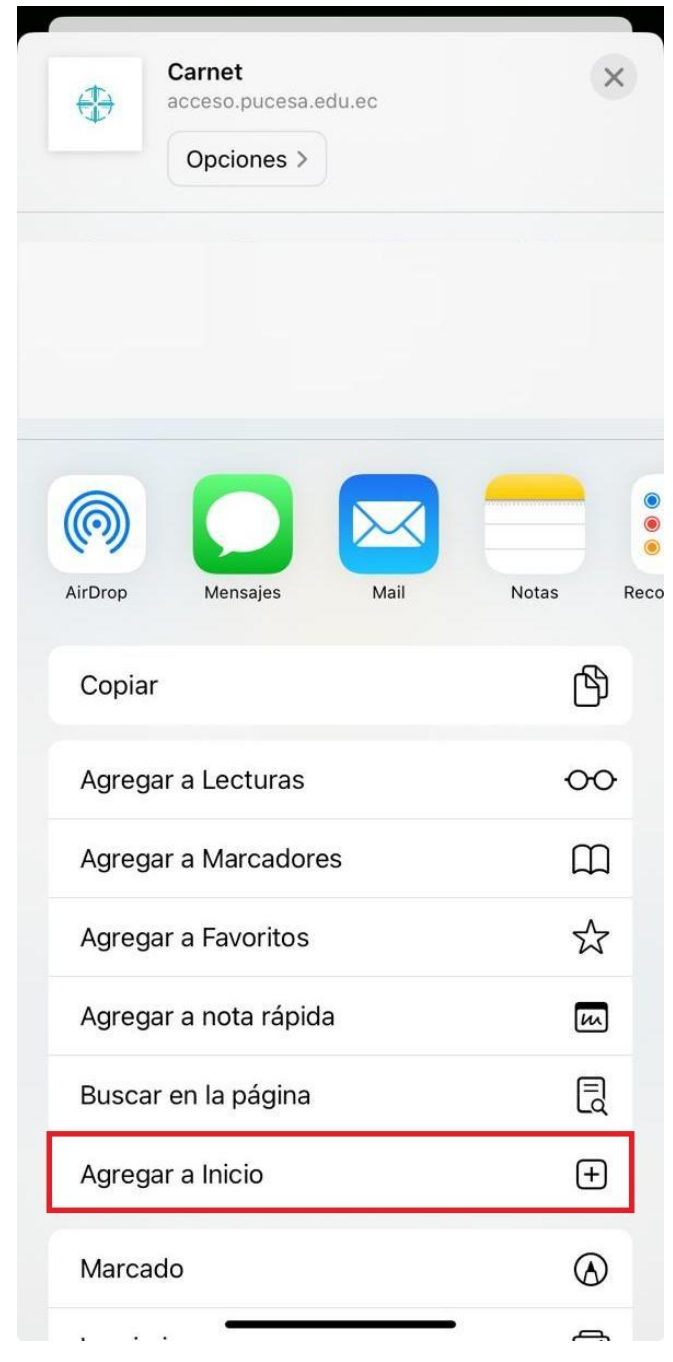

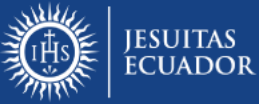

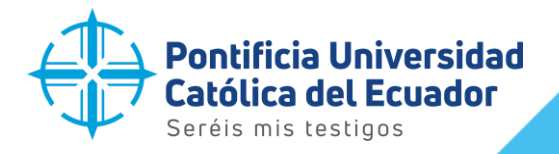

Nivel de confidencialidad: Pública Código: MU-UTD-03 Vigencia: Febrero -2025 Versión: 01.01 Pág.: 12 de 14

#### La palabra "Carnet", aparecerá por defecto y presionamos "Agregar"

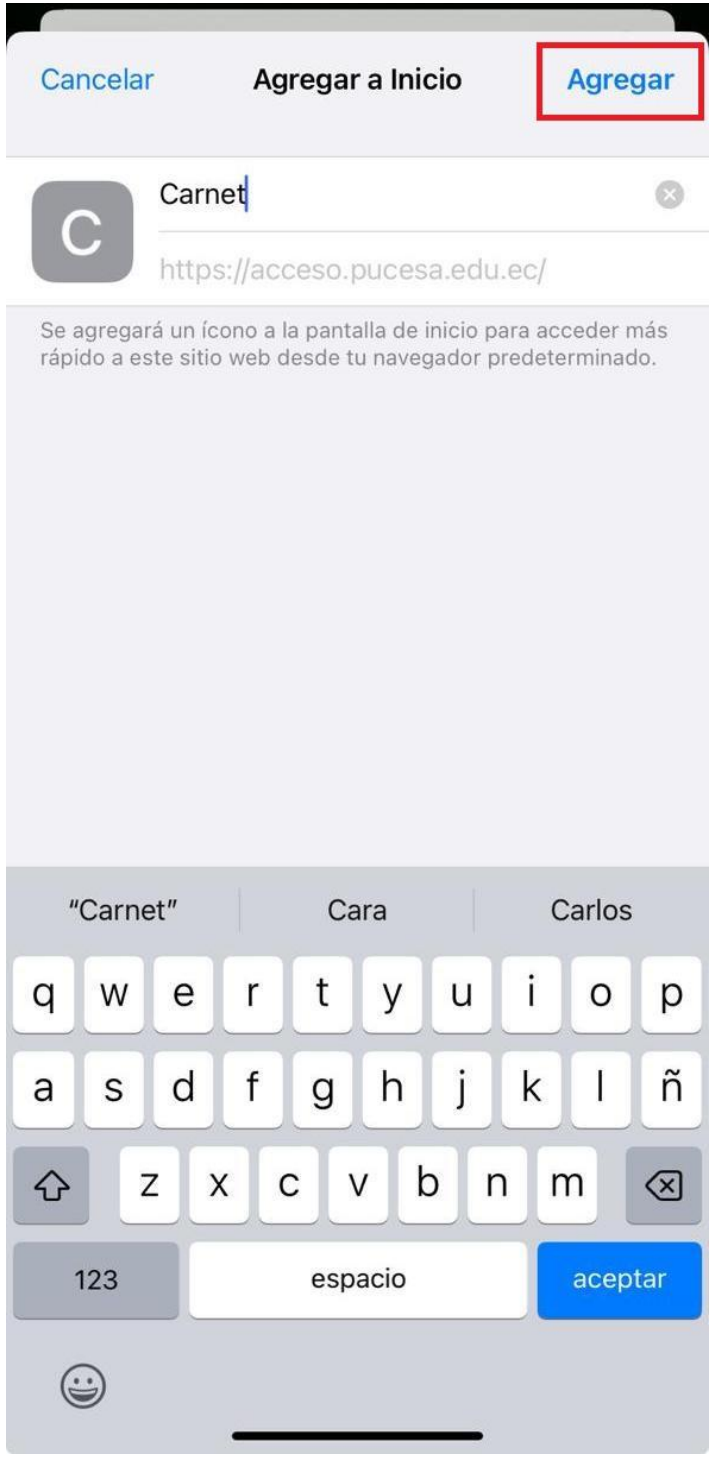

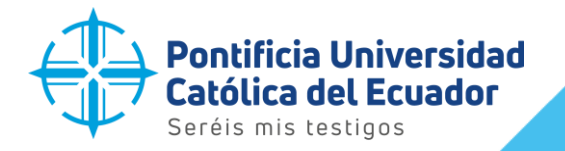

Nivel de confidencialidad: Pública Código: MU-UTD-03 Vigencia: Febrero -2025 Versión: 01.01 Pág.: 13 de 14

El ícono aparecerá en la pantalla principal del dispositivo móvil y se podrá acceder fácilmente a la aplicación de Carnet Digital.

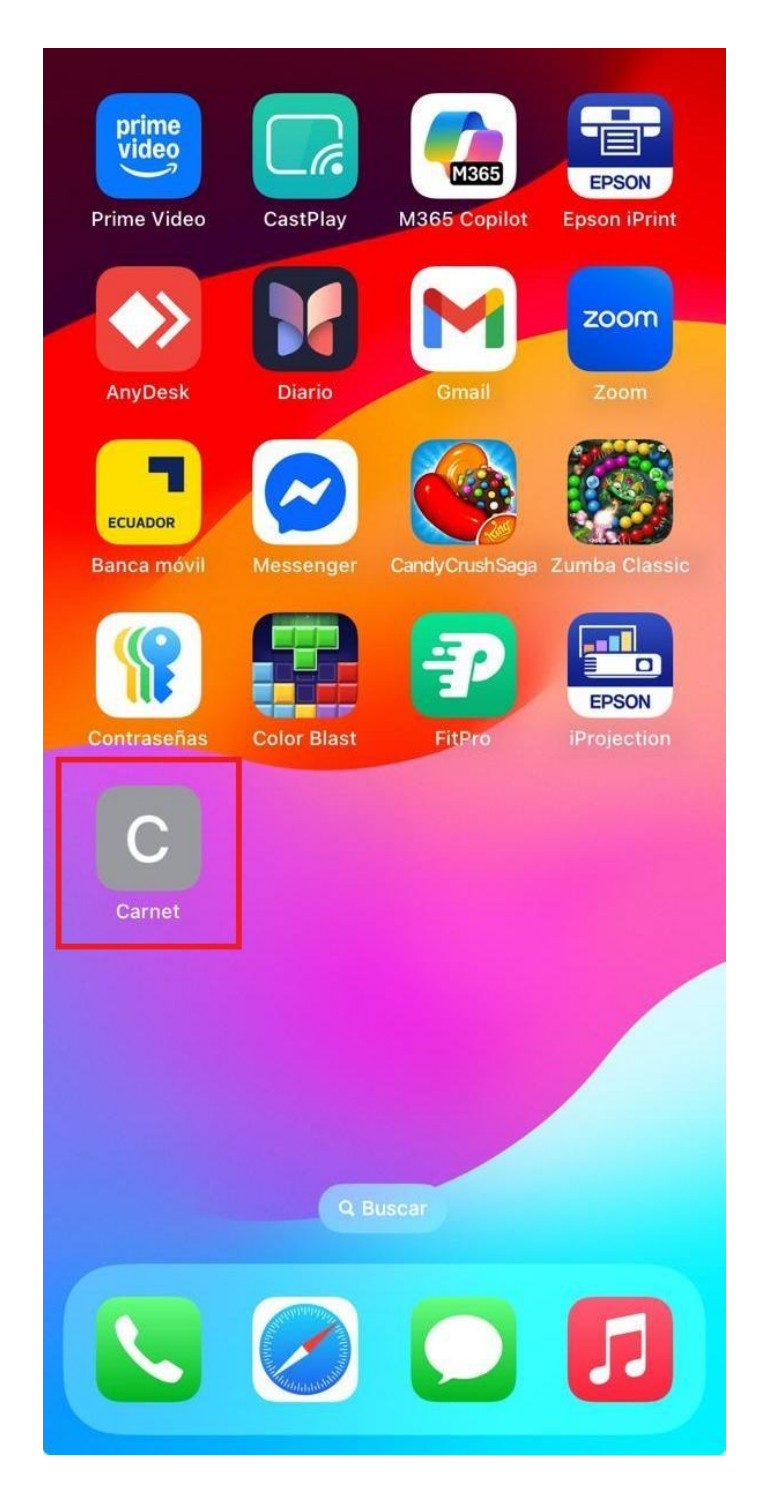

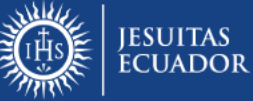

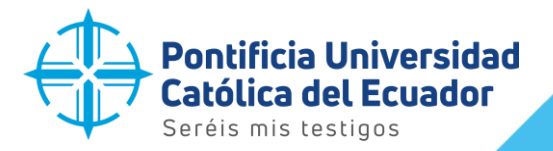

Nivel de confidencialidad: Pública Código: MU-UTD-03 Vigencia: Febrero -2025

Vigencia: Febrero -2 Versión: 01.01

Pág.: 14 de 14

#### ACTA DE APROBACIÓN

| Aprobación                                                  | Firma | Sumilla | Fecha |
|-------------------------------------------------------------|-------|---------|-------|
| Nombre: Padre. Phd. Juan Carlos Acosta<br>Cargo: Prorrector |       |         |       |

| Revisión                                                                               |  |  |
|----------------------------------------------------------------------------------------|--|--|
| Nombre: Mg. Patricia Naranjo<br>Cargo: Directora Administrativa y de Talento<br>Humano |  |  |

#### Elaboración

| Nombre: Mg. José Enríquez           |                                          |            |
|-------------------------------------|------------------------------------------|------------|
| Cargo: Coordinador de la Unidad de  | TIL DA THJOSE FABIAN<br>ENRIQUEZ MIRANDA | 26/02/2025 |
| Tecnología y Transformación Digital |                                          |            |

#### **CONTROL DE CAMBIOS**

| Versión | Fecha        | Descripción de la modificación | Aprobado por            |
|---------|--------------|--------------------------------|-------------------------|
| 01.01   | Febrero-2025 | Versión Inicial del manual     | Padre. Phd. Juan Carlos |
|         |              |                                | Acosta                  |

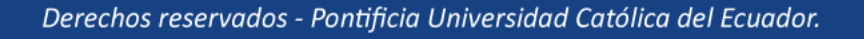

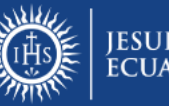